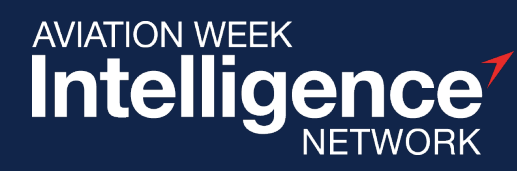

## DISCOVER ANALYZE PLAN FORECAST

PRODUCTS 8

SERVICES

国

CURRENT & PAS

PROGRAMS

## **AWIN Quick Start Guide: Fleets & Operators**

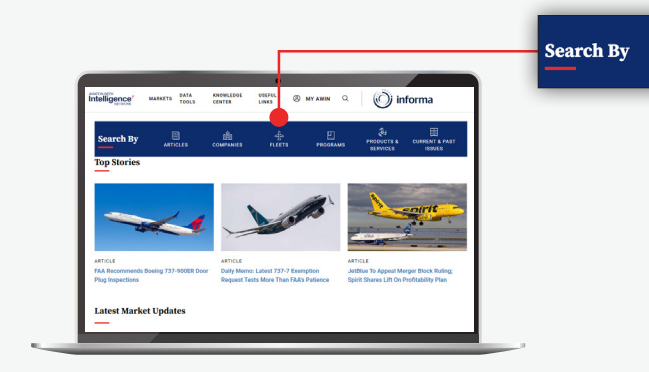

From the AWIN homepage, click on the **FLEETS** icon to search by operator, aircraft or engine.

FLEETS

ARTICLES

COMPANIES

On the **FLEETS** page, you'll find a general search bar. Type either the operator's name or aircraft type and press enter to display the results.

For a more advanced search, the following filter options are available to refine your search results.

- Business Criteria
- Location
- Operator Fleet
- Keywords

You can click on the operator name to view the company profile or the aircraft type to view the aircraft profile.

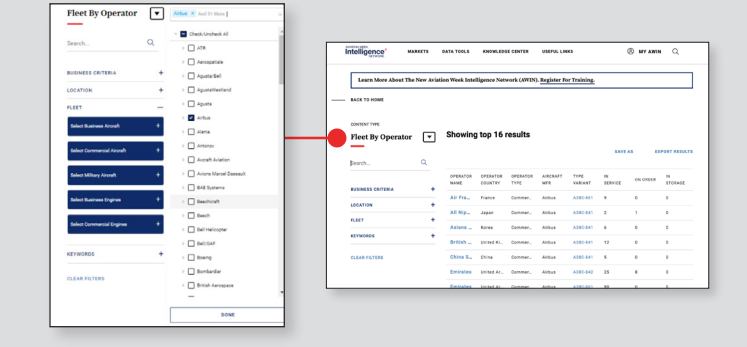

To switch the order of how the data is displayed, use the dropdown menu next to the word "Operator" and select Fleet by Aircraft or Fleet by Engine.

Note that Fleet in AWIN is updated every two weeks.

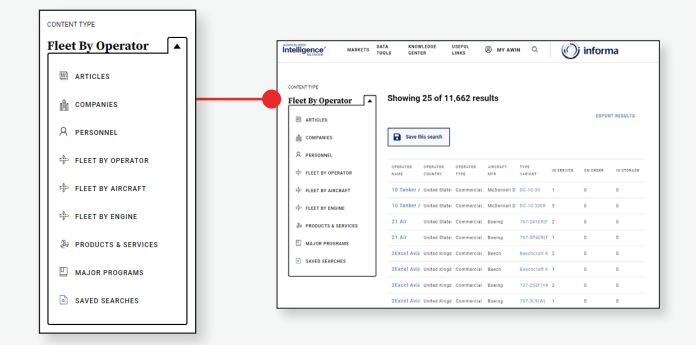

## Need Assistance?

If you have any questions or want to receive AWIN training, contact us at:

Americas: Dan Bejarano, +1 (561) 279 4646 | AWINcustomersupport@aviationweek.com Europe: Paul Alexander, +44 (0) 7435 661016 | AWINcustomersupport@aviationweek.com Asia-Pacific: Brittany Hill, +61 (0) 416 554 275 | AWINcustomersupport@aviationweek.com

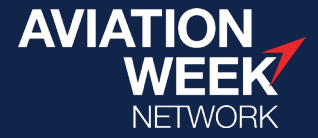